## LINEE GUIDA SHOP PALMENTI

Entrate nel nostro sito tramite questo link: <u>https://fornopalmenti.it/shop</u>

Viene richiesta la password, scrivete "**password**" scritto in minuscolo per effettuare il Login.

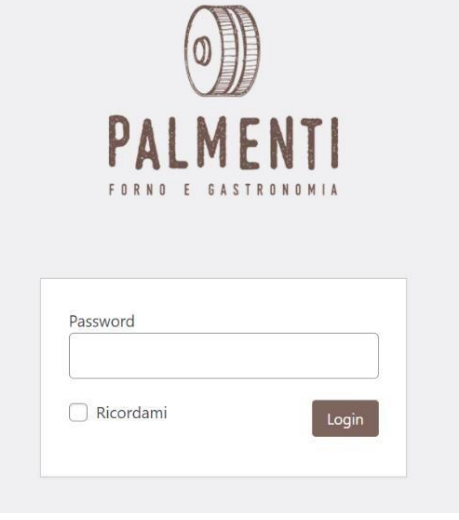

Troverete la divisione della settimana con i prodotti appartenenti al giorno, potrete programmare anche il menu per tutta la settimana.

E' possibile effettuare gli ordini entro le ore 18 del giorno precedente.

Dal venerdì alla domenica è possibile effettuare ordini progressivi per tutta la settimana successiva, in alternativa dalla domenica al giovedì è possibile effettuare gli ordini per la settimana corrente. EVENTUALI ORDINI RETROATTIVI VERRANNO PROCESSATI LA SETTIMANA SUCCESSIVA.

Cliccate su "Menu del lunedì" ed aggiungete al carrello i prodotti che desiderate ricevere LUNEDì.

Per visualizzare i prodotti, cliccate sul prodotto, mentre per aggiungerlo nel carrello cliccate su "AGGIUNGI AL CARRELLO"

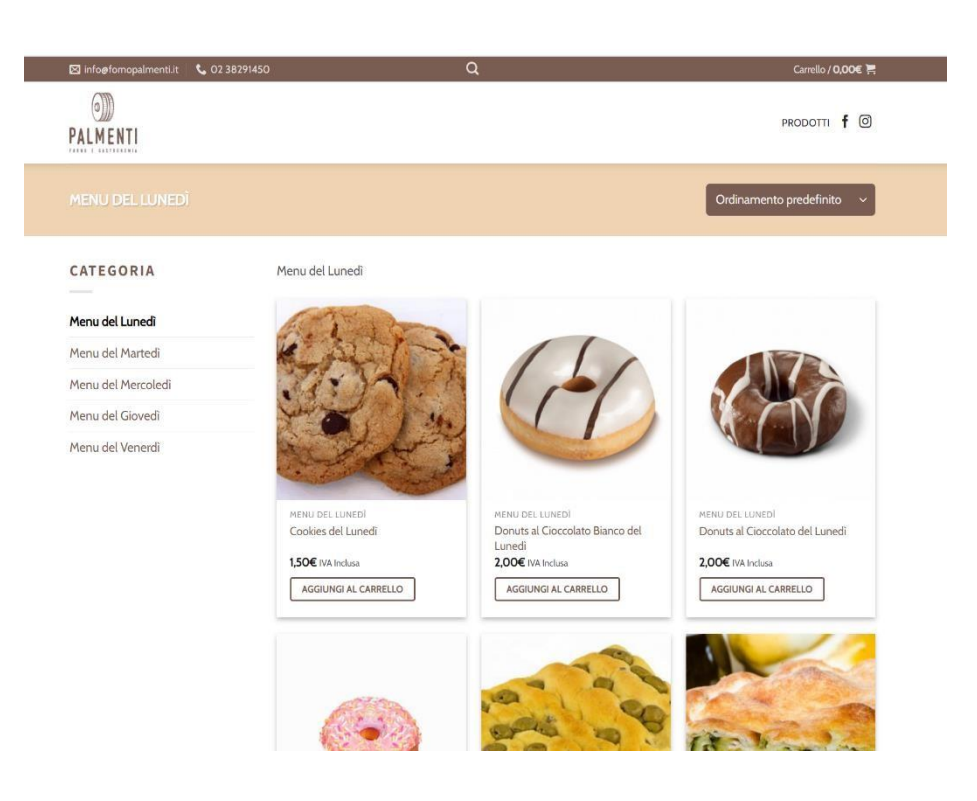

## Esempio di un ordine per **LUNEDÌ**:

## 1 Lasagna al ragù

1 Focaccia tonda

## 1 Donuts al cioccolato e 2 Cookies

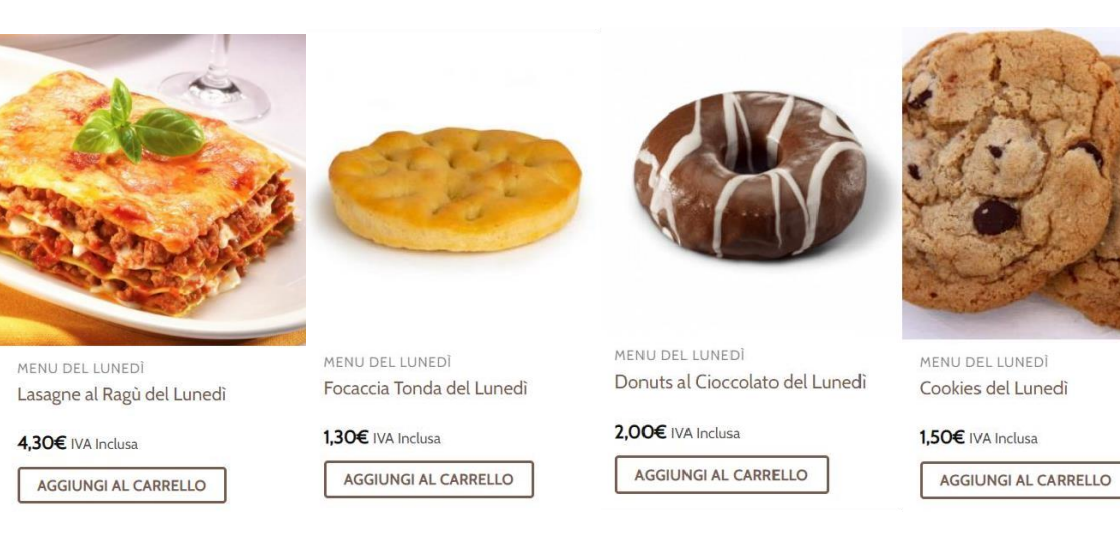

Per Visualizzare l'ordine cliccate in alto a destra su "CARRELLO" e poi su "VISUALIZZA CARRELLO"

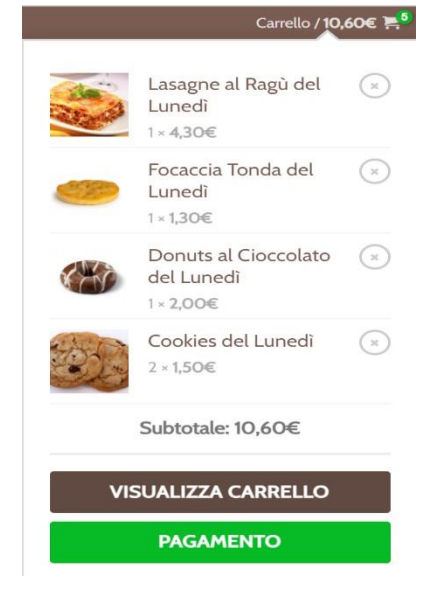

In questo modo potrete vedere il riepilogo del vostro ordine per lunedì con l'importo dovuto.

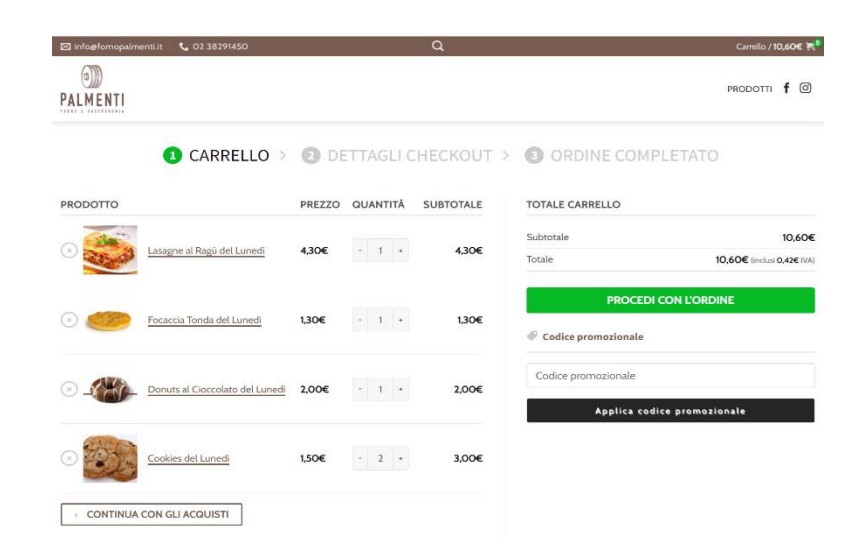

Se desiderate fare l'ordine per tutta la settimana, oppure per alcuni giorni in particolare, continuate con gli acquisti andando sul "MENU DEL MARTEDì", "MENU DEL GIOVEDì" o dei giorni per i quali desiderate fare l'ordine, ed aggiungete i prodotti.

Ad esempio scelgo per:

- MARTEDÌ II "PANINO CON PROSCIUTTO COTTO"
- GIOVEDÌ la "PIZZETTA"

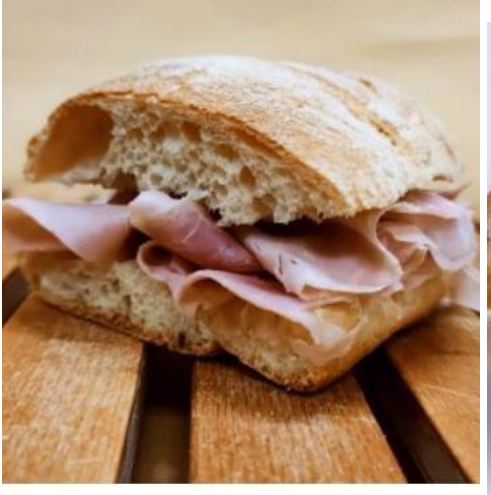

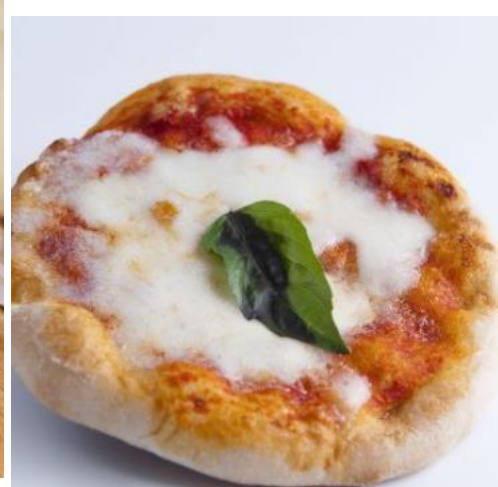

MENU DEL MARTEDÌ Panino con Prosciutto Cotto del Martedì 2,00€ IVA Inclusa

VISUALIZZA CARRELLO  $\rightarrow$ 

MENU DEL GIOVEDÌ Pizzetta del Giovedì 1,50€ IVA Inclusa VISUALIZZA CARRELLO →

Andando nel "CARRELLO" troverete il riepilogo di tutti i prodotti che avete scelto per i vari giorni della settimana con il totale dovuto.

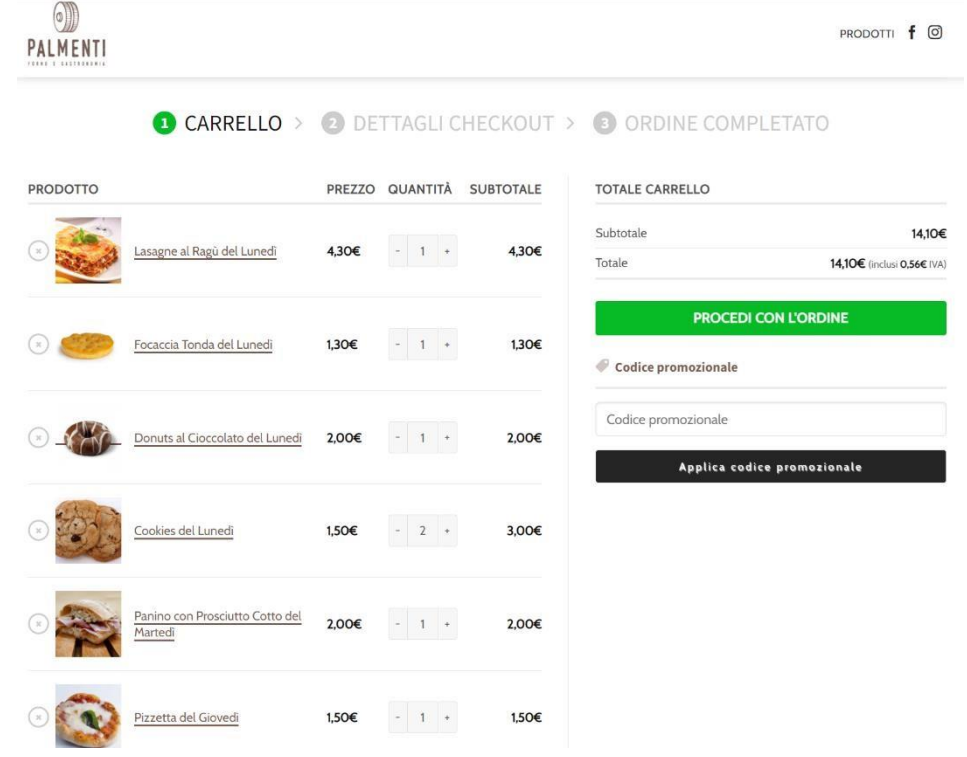

Per procedere con l'acquisto dei TOTALE CARRELLO prodotti selezionati, cliccate su "PROCEDI CON L'ORDINE" Subtotale 14,10€ Totale 14,10€ (inclusi 0,56€ IVA) PROCEDI CON L'ORDINE PALMENTI Inserite i dati richiesti e cliccate su "EFFETTUA ORDINE" CARRELLO > 2 DETTAGLI CHECKOUT > 3 ORDINE COMPLETATO Sei già un cliente? Fai clic qui per accedere Hai un codice promozionale? Fai clic qui per inserire il tuo codice promozionale IL TUO ORDINE FATTURAZIONE & SPEDIZIONE PRODOTTO SUBTOTALE Nome \* Cognome \* Lasagne al Ragú del Lunedi ×1 4,30€ Rossi Mario Il Pagamento Consentito è tramite Focaccia Tonda del Lunedi ×1 1,30€ Telefono \* carta di credito, PayPal o Satispay. Donuts al Cioccolato del Lunedi ×1 2,00€ 0212345678 Cookies del Lunedi ×2 3,00€ Selezionate la modalità di pagamento Indirizzo email \* Panino con Prosciutto Cotto del Martedi ×1 mariorossi@gmail.com 2,00€ e proseguite. Indirizzo Completo \* Pizzetta del Giovedì ×1 1,50€ Viale Giacomo Matteotti 482, Sesto San Giovanni 20099, MI, Italia Subtotale 14,10€ Via e numero \* Spedizione Spedizione gratuita Viale Giacomo Matteotti 482 14,10€ Totale (inclusi 0.56€ IVA Città \* Paypal / Satispay Paga con Paypal o Satispay una volta ricevuta Conferma dell'Ordine. Sesto San Giovanni Provincia \* Ho letto e accetto termini e condizioni di Milano -Palmenti Forno e Gastro EFFETTUA ORDINE CAP.\* 20099 Paese/regione \* Italia Nome alunno ' Mario Scuola \* Istituto di Istruzione Superiore Marisa Bellisario - Inzago Creare un account? Classe INZAGO - 1^A SERVIZI SANITA' E ASSISTENZA SOCIALE ~

Una volta ricevuti gli ordini, verranno preparati nel nostro laboratorio, divisi nelle ceste delle singole classi, che verranno successivamente consegnate a scuola per poi essere smistate nelle classi.